## <u>ΟΔΗΓΙΕΣ ΓΙΑ ΣΥΝΔΕΣΗ ΜΑΘΗΤΩΝ ΣΕ ΜΑΘΗΜΑΤΑ (CLASSES) ΤΟΥ EDMODO</u>

- 1. Μεταβείτε στην διεύθυνση (URL): <u>https://new.edmodo.com</u>
- 2. Από τις επιλογές του "Ξεκινήστε ως ...", να επιλέξετε το "Μαθητής ".
- 3. Στην σελίδα "Edmodo για μαθητές ", να συμπληρώσετε το Όνομα και το Επίθετό σας με **Ελληνικούς χαρακτήρες**.
- 4. Να γράψετε έναν από τους κωδικούς (Class Code) των μαθημάτων του τμήματός σας (π.χ. Μαθηματικά) από τη λίστα η οποία θα σας δοθεί.

## ΠΡΟΣΟΧΗ! ΟΙ ΚΩΔΙΚΟΙ ΤΩΝ ΜΑΘΗΜΑΤΩΝ ΚΑΘΕ ΤΑΞΗΣ ΣΤΟ EDMODO, ΥΠΑΡΧΟΥΝ ΣΤΟ SITE ΤΟΥ ΣΧΟΛΕΙΟΥ

- 5. Να γράψετε ένα δικό σας "Username". (λατινικούς χαρακτήρες)
- 6. Να γράψετε, εάν θέλετε, το email σας (προαιρετικά δεν είναι απαραίτητο , τηλ. Δεν χρειάζεται να δώσετε ").
- 7. Να γράψετε ένα δικό σας "Password". Τουλάχιστον 8 χαρακτήρες το οποίο θα πρέπει να κρατήσετε.

## ΠΡΟΣΟΧΗ! ΤΟ USERNAME KAI ΤΟ PASSWORD ΘΑ ΠΡΕΠΕΙ ΝΑ ΤΑ ΣΗΜΕΙΩΣΕΤΕ ΚΑΠΟΥ ΓΙΑ ΝΑ ΜΗΝ ΤΑ ΧΑΣΕΤΕ

- 8. Κάντε click στο "Εγγραφείτε δωρεάν ".
- 9. Στην επόμενη σελίδα "Account Safety", κάντε click στο "Παράλειψη ".
- 10. Έχετε πλέον συνδεθεί στο συγκεκριμένο μάθημα της τάξης σας.
- 11. Από την σελίδα που βρίσκεστε τώρα, μπορείτε να συνδεθείτε στα υπόλοιπα διαθέσιμα μαθήματα της τάξης με τον εξής τρόπο:
- 12. Στο αριστερό μενού, κάτω από το ονοματεπώνυμό σας, υπάρχει η φράση "Οι τάξεις μου". Δεξιά της φράσης αυτής υπάρχουν 3 τελείες (...). Κάντε click στις τελείες και επιλέξτε μπείτε σε μια τάξη.
- 13. Στο «παραθυράκι» που εμφανίζεται, γράψτε τον κωδικό ενός άλλου μαθήματος του τμήματός σας και κάντε click στο "συνδεθείτε".
- 14. Με τον ίδιο τρόπο θα συνδεθείτε και στα υπόλοιπα μαθήματα της τάξης σας.

## КАЛН АРХН!!!